# Aloita tästä

# Start her

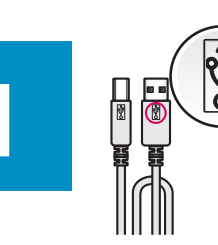

Tärkeää: Älä liitä USB-kaapelia ennen ohjelmiston asentamista (kohta 15).

Viktig: Ikke koble USB-kabelen før programvareinstallasjonen i trinn 15.

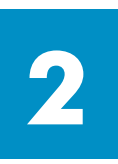

## Poista pakkausmateriaalit

# Fjern emballasjen

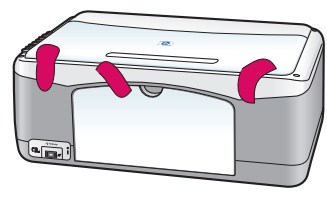

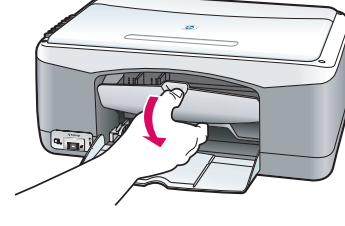

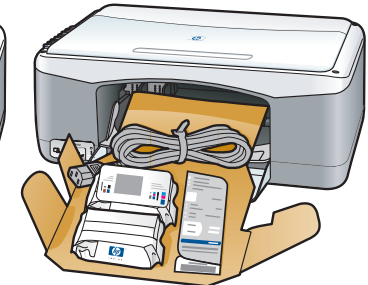

**a** Poista teippi.

**b** Avaa luukku ja poista kuljetusmateriaalit ja varusteet laitteesta.

**a** Fjern teipen.

**b** Senk dekselet for å se etter fraktmateriale og -komponenter inni.

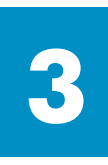

# Tarkasta varusteet

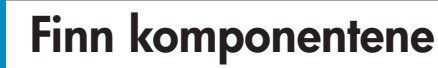

60

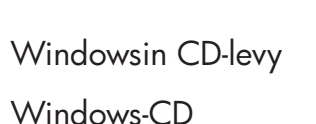

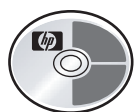

Macintoshin CD-levy Macintosh-CD

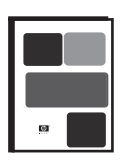

käyttöopas Brukerhåndbok (Referansehåndbok)

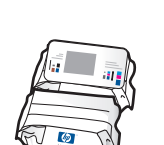

tulostuskasetit

blekkpatroner

verkkolaite ja

strømadapter og

virtajohto

ledning

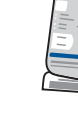

ohjauspaneelin ohjekaavain (saattaa olla valmiina laitteessa) kontrollpaneloverlegg (kan settes på)

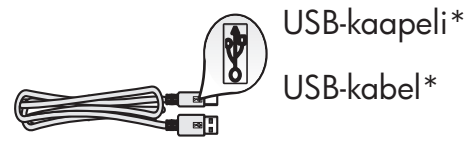

\* Kaapelia ei välttämättä toimiteta hankkimasi tuotteen mukana.

\* Innholdet i esken kan variere.

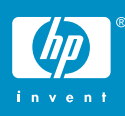

hp psc 1300 series- ja hp psc 1310 series -laitteiden asennusjuliste installasjonsplakat for hp psc 1300 & 1310 series

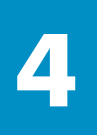

## Kiinnitä ohjauspaneelin ohjekaavain (jos ei paikallaan) Sett på kontrollpaneloverlegget (hvis det ikke er satt på)

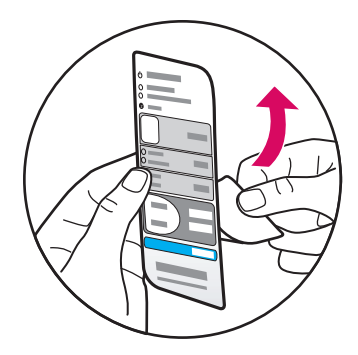

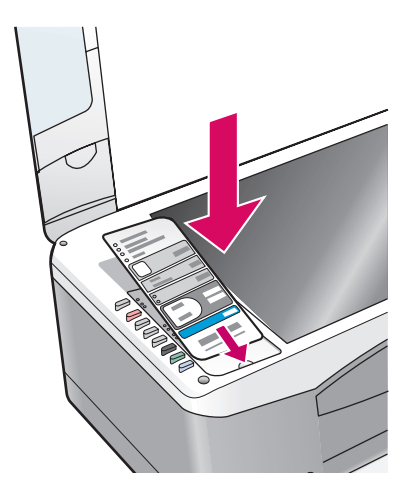

a Poista ohjekaavaimen tarrapinnan suojapaperi.

**b** Avaa kansi. Pane ohjauspaneelin ohjekaavain paikalleen. Varmista, että ohjekaavain tarttuu paikalleen.

**a** Fjern baksiden med lim fra kontrollpaneloverlegget.

**b** Løft dekselet. Legg kontrollpaneloverlegget i fordypningen. Kontroller at det fester seg.

HP PSC -laite toimii vasta, kun ohjekaavain on asennettu paikalleen.

HP PSC vil ikke fungere før du setter på kontrollpaneloverlegget!

### Lisää laitteeseen tavallista valkoista paperia

## Legg i vanlig hvitt papir

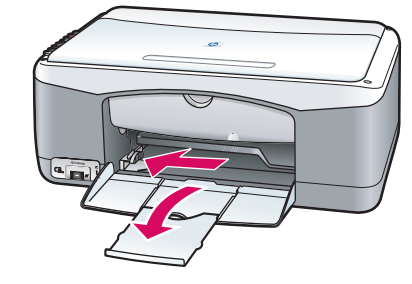

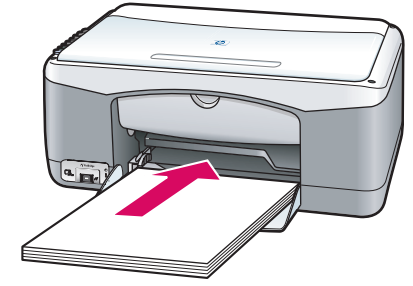

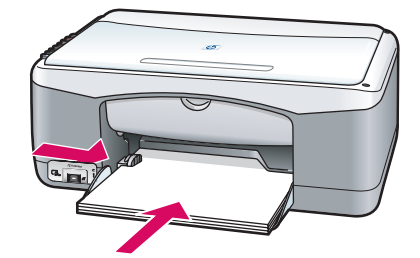

Paperin työntäminen liian syvälle lokeroon voi aiheuttaa paperitukoksen.

Hvis du presser papiret for langt inn i skuffen, kan det føre til fastkjørt papir.

#### hp psc 1300 & 1310 series - 2

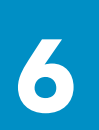

### Liitä verkkolaite ja virtajohto

### Koble til strømadapteren og ledningen

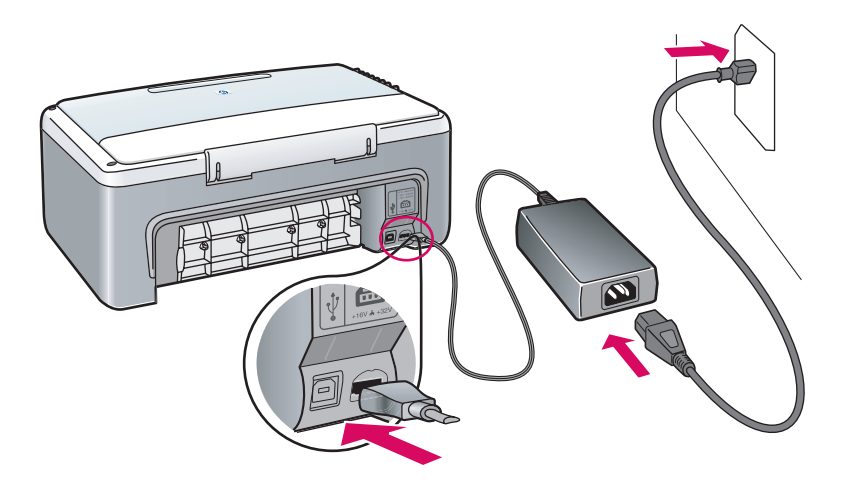

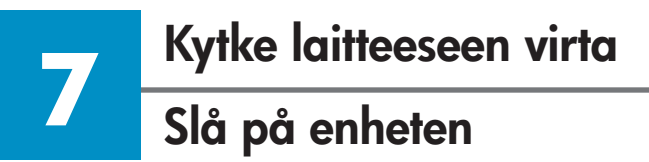

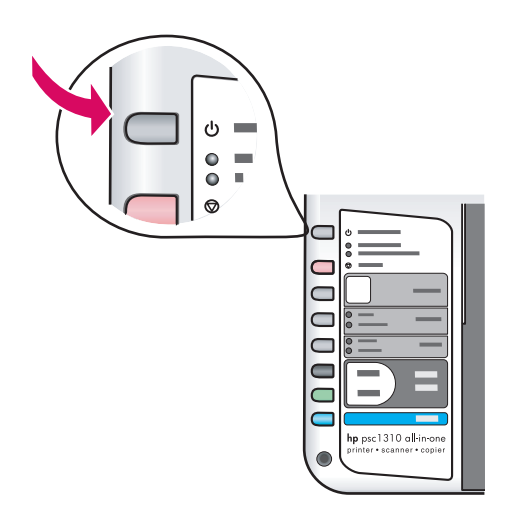

Tarkasta **Käytössä/Jatka**-painikkeen vieressä oleva merkkivalo. Odota, kunnes laitteen alustus on valmis.

Kontroller at det lyser ved siden av **På/Fortsett**knappen. Vent til initialiseringen er fullført.

# Avaa luukku Åpne dekselet

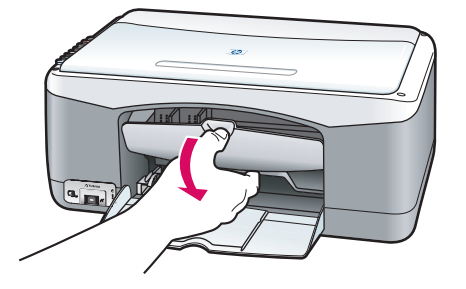

Taita luukun kansi auki.

Senk dekselet.

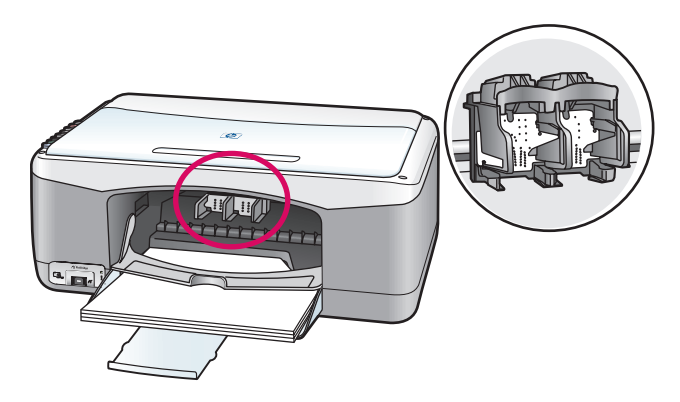

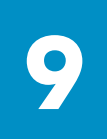

## Valmistele tulostuskasetit

## Klargjør blekkpatronene

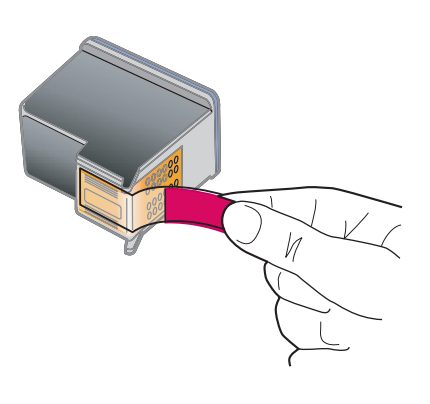

Poista kirkas vaaleanpunainen teippi **molemmista** tulostuskaseteista.

Fjern den rosa teipen fra begge blekkpatronene.

Älä koske kuparinvärisiin kosketinpintoihin tai pane teippejä takaisin paikalleen.

Ikke berør de kobberfargede kontaktene eller sett teipen i tilbake på blekkpatronene.

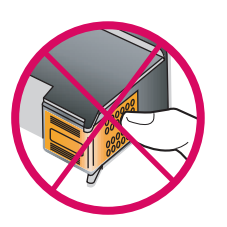

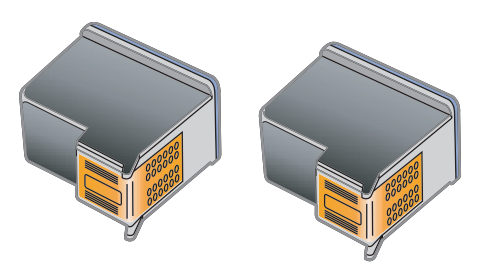

Asenna musta tulostuskasetti

## Sett inn den svarte blekkpatronen

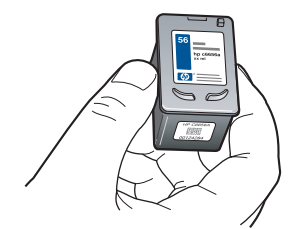

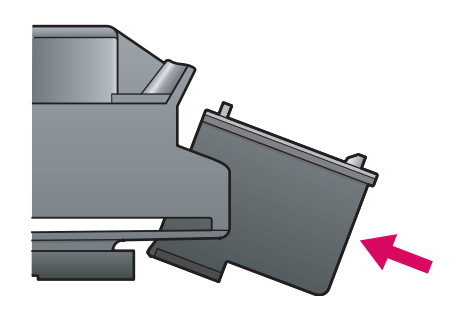

**a** Ota **musta tulostuskasetti** käteen siten, että HPtarra osoittaa ylöspäin.

**b** Liu'uta **musta tulostuskasetti** loivassa kulmassa vaunun **oikeanpuoleiseen** paikkaan.

**c** Paina tasaisesti, kunnes tulostuskasetti napsahtaa paikalleen.

**a** Hold den **svarte** blekkpatronen opp med HPetiketten øverst.

**b** Skyv den **svarte** blekkpatronen litt skrått inn på **høyre side** av skrivervognen.

**c** Trykk til blekkpatronen klikker på plass.

#### Asenna kolmivärikasetti

## Sett inn den trefargede blekkpatronen

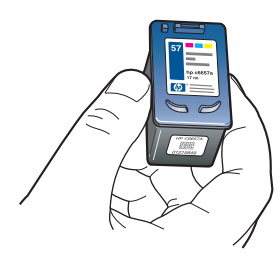

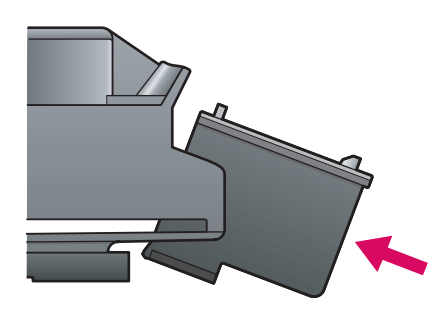

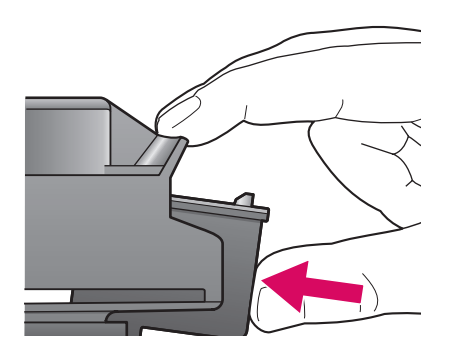

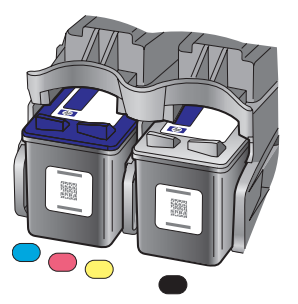

**a** Ota **kolmivärikasetti** käteen siten, että HP-tarra osoittaa ylöspäin.

**b** Liu'uta **kolmivärikasetti** loivassa kulmassa vaunun **vasemmanpuoleiseen** paikkaan.

**c** Paina tasaisesti, kunnes tulostuskasetti napsahtaa paikalleen.

**d** Varmista, että **molemmat** tulostuskasetit ovat kunnolla paikallaan, ja sulje luukku.

**a** Hold den **trefargede** blekkpatronen opp med HP-etiketten øverst.

**b** Skyv den **trefargede** blekkpatronen litt skrått inn på **venstre side** av skrivervognen.

c Trykk til blekkpatronen klikker på plass.

**d** Kontroller at **begge** patronene sitter godt fast, og lukk deretter dekselet.

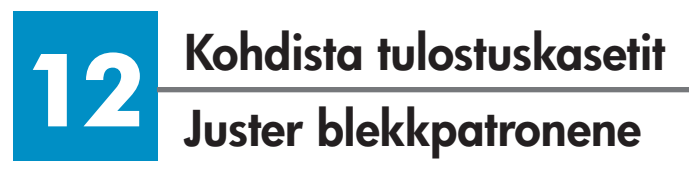

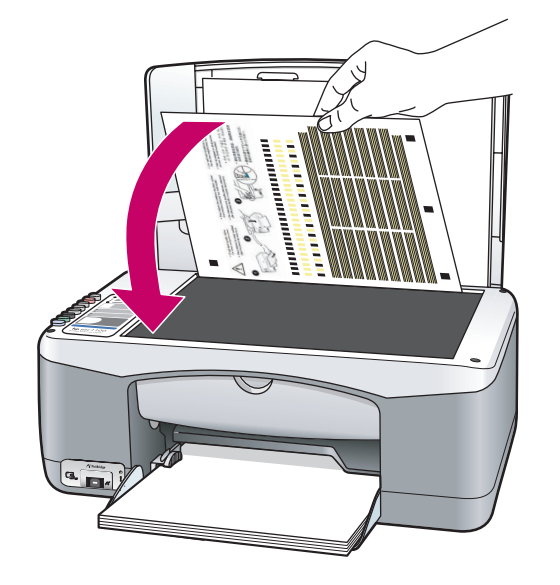

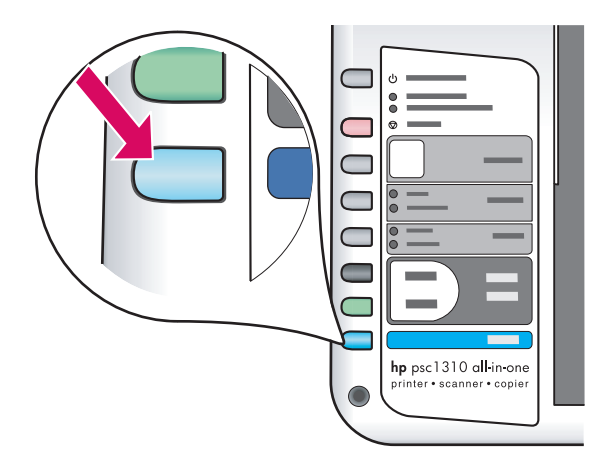

**a** Odota, kunnes tulostuskasettien kohdistussivu on tulostunut.

**b** Pane kohdistussivun yläosa tulostuspuoli alaspäin lukutason etukulmaan. Sulje kansi.

c Paina Skannaa-painiketta.

Kohdistus on valmis, kun Käytössä-valo lakkaa vilkkumasta. Hävitä tai kierrätä kohdistussivu.

**a** Vent til justeringssiden skrives ut.

**b** Legg øverste kant av justeringssiden med forsiden ned i det fremre hjørnet av glasset. Lukk dekselet.

**c** Trykk på **Skann**-knappen.

Når På-lampen har sluttet å blinke, er justeringen fullført. Kast eller resirkuler justeringssiden.

Jos et liitä laitetta tietokoneeseen, katso lisätietoja käytön aloittamisesta käyttöoppaasta.

Hvis du ikke kobler enheten til en datamaskin, ser du i brukerhåndboken for å få informasjon om hvordan du kommer i gang.

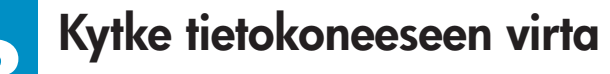

Slå på datamaskinen

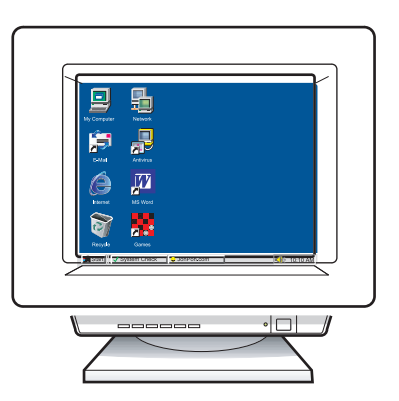

**a** Kytke tietokoneeseen virta, kirjaudu tarvittaessa järjestelmään ja odota, kunnes työpöytä tulee näyttöön.

**b** Sulje mahdollisesti avoinna olevat ohjelmat.

**a** Slå på datamaskinen, logg inn om nødvendig, og vent til skrivebordet vises.

**b** Lukk alle åpne programmer.

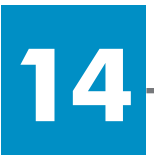

## Pane oikea CD-levy CD-asemaan

## Sett inn riktig CD

#### Windowskäyttäjät:

#### Windowsbrukere:

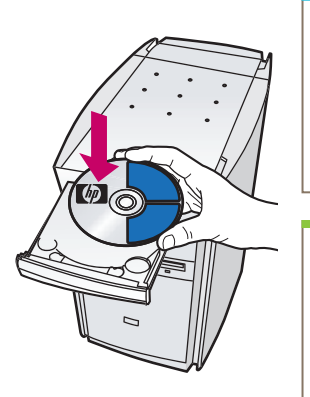

a Pane HP PSC -laitteen
Windows-levy CD-asemaan.
b Seuraa näyttöön tulevia ohjeita.

a Sett inn HP PSC Windows-CDen.
b Følg instruksjonene på skjermen.

Jos aloitusikkuna ei tule näyttöön, kaksoisnapsauta ensin **Oma tietokone** -kuvaketta, sitten **CD-aseman kuvaketta** ja vielä tiedostoa **setup.exe**.

Hvis startskjermen ikke vises, dobbeltklikker du på **Min datamaskin**, dobbeltklikker på **CD-ROM-ikonet**, og dobbeltklikker på **setup.exe**.

#### Macintoshkäyttäjät:

Macintoshbrukere:

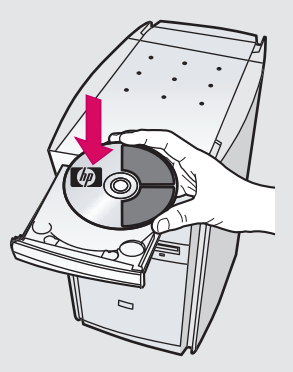

Pane HP PSC -laitteen Macintoshlevy CD-asemaan. Siirry kohtaan 15, ennen kuin asennat ohjelmiston.

Sett inn HP PSC Macintosh-CDen. Gå til trinn 15 før du installerer.

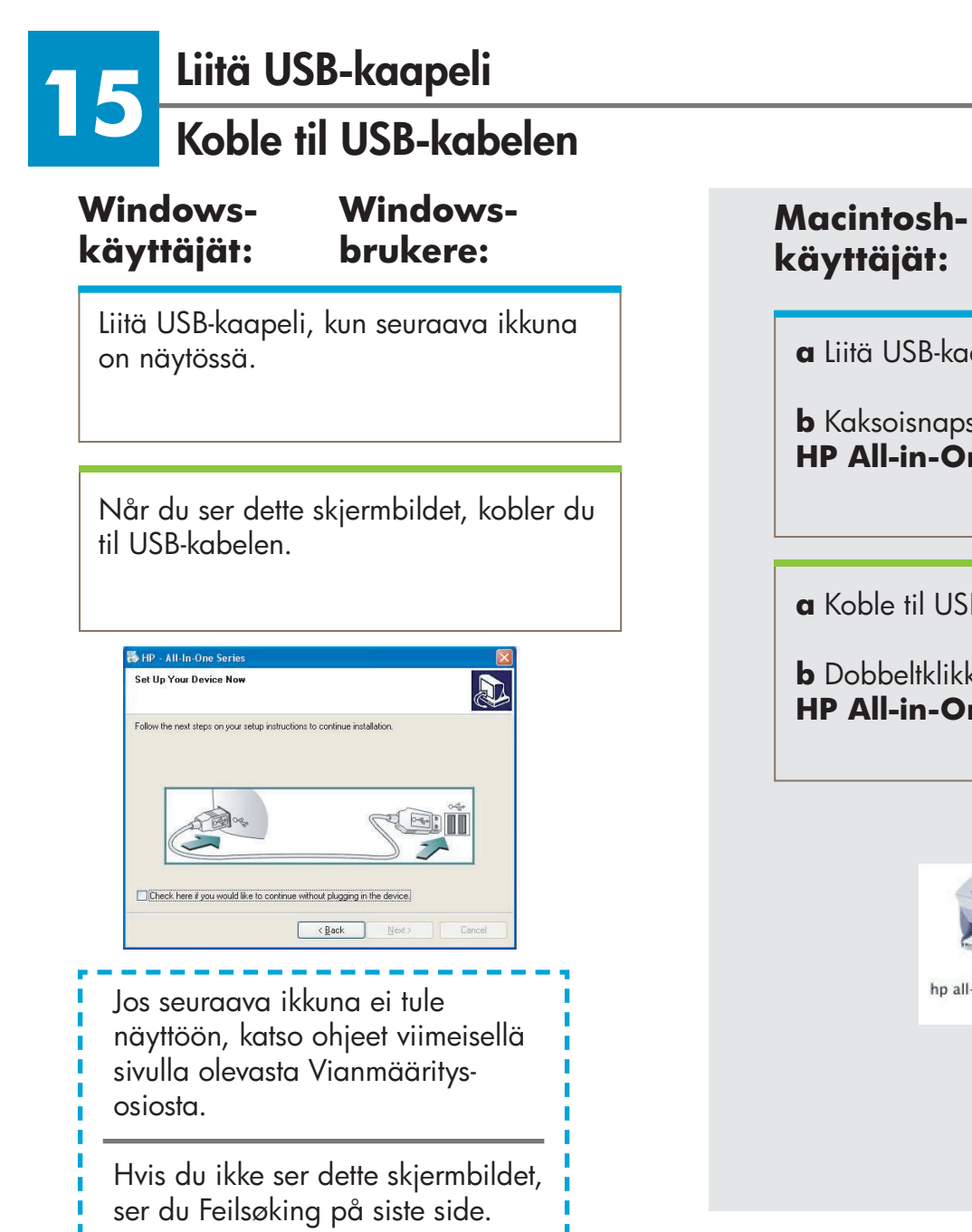

# **Macintosh**brukere:

a Liitä USB-kaapeli.

**b** Kaksoisnapsauta HP All-in-One installer -kuvaketta.

**a** Koble til USB-kabelen.

**b** Dobbeltklikk på HP All-in-One installer-ikonet.

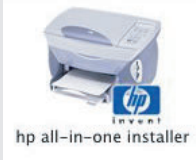

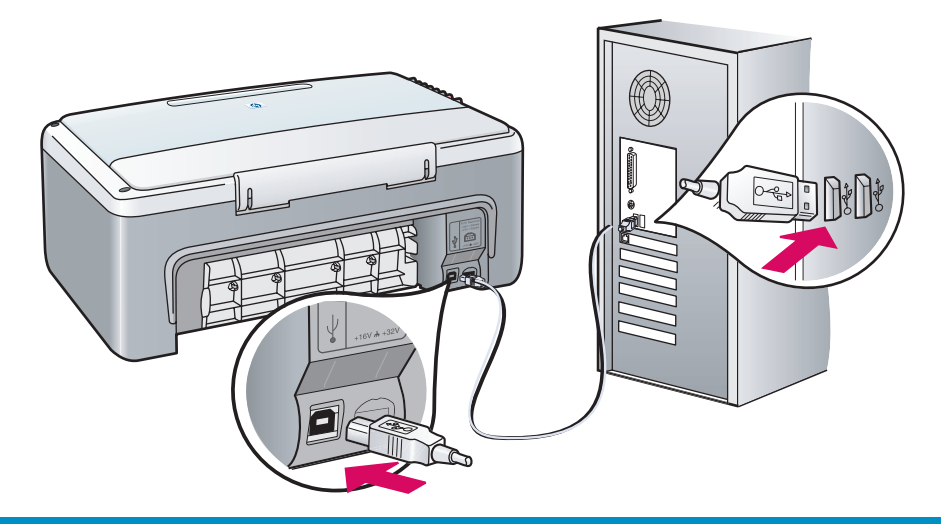

# Jatka ohjelmiston asentamista

### Fortsett programvareinstallasjonen

#### Windows- Windowskäyttäjät: brukere:

Jos seuraava ikkuna ei tule näyttöön, katso ohjeet viimeisellä sivulla olevasta Vianmääritys-osiosta. Seuraa näyttöön tulevia ohjeita. Täytä tiedot rekisteröintiikkunaan.

Hvis du ikke ser dette skjermbildet, ser du Feilsøking på siste side. Følg instruksjonene på skjermen. Fullfør registreringsskjermbildet.

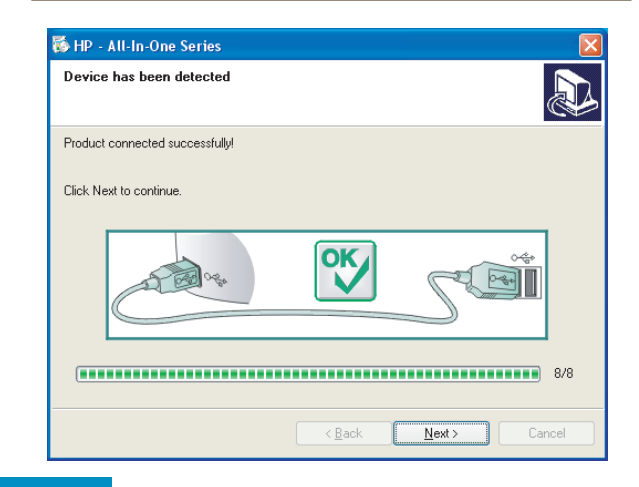

| Varmista, että täytät tiedot kaikkiin<br>ikkunoihin (myös ohjatun asennuksen<br>ikkunoihin). |  |  |  |  |
|----------------------------------------------------------------------------------------------|--|--|--|--|
|                                                                                              |  |  |  |  |
| Fullfør alle skjermbildene, inkludert<br>installasjonsassistenten.                           |  |  |  |  |

Macintosh-

käyttäjät:

**Macintosh-**

brukere:

| Introduction                                                                                    |                                                                                  |                                                                   | 4                                                           |
|-------------------------------------------------------------------------------------------------|----------------------------------------------------------------------------------|-------------------------------------------------------------------|-------------------------------------------------------------|
| Use the HP All-In<br>your HP All-In-Oi                                                          | -One Setup Ass<br>ne device.                                                     | istant to con                                                     | ifigure                                                     |
| The HP All-In-On<br>information abo<br>information. Thi<br>Assistant to set<br>the bundled soft | e Setup Assist;<br>ut your system<br>s information w<br>up the selected<br>ware. | ant will gathe<br>and collect y<br>ill be used by<br>HP All-In-On | er important<br>your person:<br>y the Setup<br>ne device an |
|                                                                                                 |                                                                                  |                                                                   |                                                             |

7 Gra

## Asennus onnistui Gratulerer!

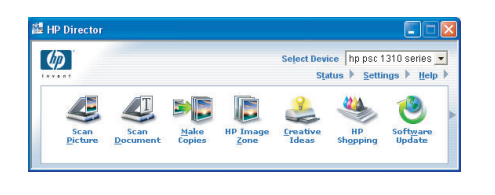

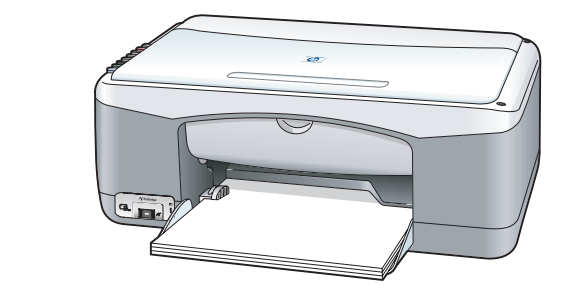

#### Kun **Asennus onnistui**

-ikkuna tulee näyttöön, olet valmis aloittamaan HP PSC -laitteen käytön. Lisätietoja käytön aloittamisesta on käyttöoppaassa ja käytönaikaisessa ohjeessa.

#### Når du ser Gratulerer!-

skjermbildet, er du klar til å bruke HP PSC. Se brukerhåndboken eller den elektroniske hjelpen for å komme i gang.

# Vianmääritys

D

(E:ÌÌ

|--|--|

**Ongelma: Tarkista tulostuskasetti** -valo syttyy palamaan heti tulostuskasettien asentamisen jälkeen.

**Ratkaisu:** Poista tulostuskasetit. Varmista, että kuparisilla kosketuspinnoilla ei ole enää suojateippiä. Sulje luukku. Katso ohjeet kohdasta 9.

**Ongelma:** Tulostuksen kohdistuksen aikana syntyy paperitukos.

**Ratkaisu:** Katkaise laitteesta virta ja poista takaluukun kansi. Poista tukkeutunut paperi laitteesta varovasti. Kytke laitteeseen virta ja lisää paperia varovasti. Katso ohjeet kohdasta 5.

**Ongelma:** Näyttöön ei tullut ikkunaa, jossa kehotetaan liittämään USBkaapeli.

**Ratkaisu:** Poista HP PSC -laitteen Windows-levy CD-asemasta ja pane se sitten takaisin CD-asemaan. Katso ohjeet kohdasta 14.

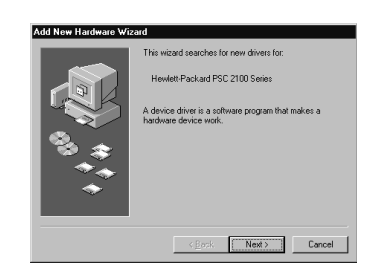

< Back

**Ongelma:** Windowsin **Ohjattu uuden laitteen lisääminen** -ikuna tulee näyttöön.

**Ratkaisu:** Valitse **Peruuta**. Irrota USB-kaapeli ja pane sitten HP PSC -laitteen Windows-levy CD-asemaan. Katso ohjeet kohdista 14 ja 15.

|  | IP - All-In-One Series         Image: Complete Series           Device setup has failed to complete.         Image: Complete Series | Ongelma:                                      | Laitteen asentaminen ei onnistu -ikkuna tulee näyttöön.                                                                                                    |
|--|----------------------------------------------------------------------------------------------------|-----------------------------------------------|----------------------------------------------------------------------------------------------------|
|  | Cick Help for more information about how to finish device setup or cick. Next to earl installation                                  | Ratkaisu:                                     | Varmista, että ohjauspaneelin ohjekaavain on kunnolla<br>paikallaan. Irrota HP PSC -laitteen liitännät ja liitä ne takaisin<br>paikalleen. Tarkasta kaikki liitännät. Varmista, että USB-kaapeli<br>on liitetty tietokoneeseen. Älä liitä USB-kaapelia näppäimistöön<br>tai keskittimeen, jolla ei ole omaa virtalähdettä. Katso ohjeet<br>kohdista 4 ja 15. |
|  | Ongelma:                                                                                                    | Macintosh-ohjelmiston asentaminen ei onnistu. |                                                                                                    |
|  | OK                                                                                                    | Ratkaisu:                                     | Varmista ennen ohjelmiston asentamista, että USB-kaapeli on<br>liitetty tietokoneen takana olevaan porttiin. Älä liitä USB-kaapelia<br>näppäimistöön tai keskittimeen, jolla ei ole omaa virtalähdettä.                                                                                                    |

Katso ohjeet kohdasta 15.

#### Lisätietoja on käyttöoppaassa sekä HP:n valokuva- ja kuvankäsittelyohjelman ohjeessa. Tutustu sivustoon www.hp.com/support.

# Feilsøking

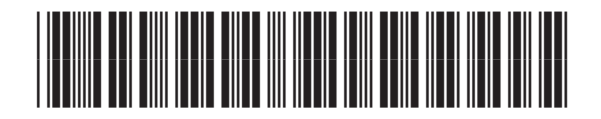

05762 00010

|                                                                                                    | Problem:  | Meldingen <b>Sjekk patron</b> lyser opp når du setter inn<br>blekkpatronene.                                                                                                    |
|----------------------------------------------------------------------------------------------------|-----------|----------------------------------------------------------------------------------------------------|
|                                                                                                    | Handling: | Fjern blekkpatronene. Kontroller at all teip er fjernet fra<br>kobberkontaktene. Lukk dekselet. Se trinn 9.                                                                                                    |
|                                                                                                    | Problem:  | Papir har kjørt seg fast under utskriftsjusteringen.                                                                                                    |
|                                                                                                    | Handling: | Slå av enheten, og fjern bakdekselet. Fjern eventuelt papir forsiktig.<br>Slå enheten på, og legg papiret forsiktig inn igjen. Se trinn 5.                                                                                                    |
| By Dr All All Oxno Serties         Control           Set Up Your Device New         Image: Control of the next steps on your setup instructions to continue installation. | Problem:  | Du så ikke skjermbildet som sa når du skulle koble til USB-kabelen.                                                                                                    |
| Deci teo fau wold Bit to contra who i dagog in the deciti                                                                                                    | Handling: | Ta ut HP PSC Windows-CDen, og sett den inn igjen. Se trinn 14.                                                                                                    |
| Add New Hardware WiZend<br>The wized searches for new divers for<br>Hewlett Pack ad PSC 2100 Series<br>A divice divers is a coffware program that makes a                 | Problem:  | Skjermbildet Windows Microsoft Legg til maskinvare vises.                                                                                                    |
| Circle Carcel                                                                                                    | Handling: | Klikk på <b>Avbryt</b> . Ta ut USB-kabelen, og sett HP PSC Windows-<br>CDen inn igjen. Se trinn 14 og 15.                                                                                                    |
| 19 - All-In-One Series 🛛 🔀<br>vice setup has failed to complete.                                                                                                    | Problem:  | Skjermbildet <b>Enhetsinstallasjonen ble ikke fullført</b> vises.                                                                                                    |
|                                                                                                    | Handling: | Kontroller at kontrollpaneloverlegget sitter godt fast. Koble fra<br>HP PSC, og koble den til igjen. Kontroller alle tilkoblinger. Kontroller<br>at USB-kabelen er koblet til datamaskinen. Ikke koble USB-kabelen til<br>et tastatur eller en ikke-strømførende hub. Se trinn 4 og 15. |

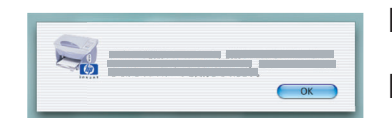

Help

**Problem:** Macintosh-programvaren installeres ikke.

Handling: Kontroller at USB-kabelen er koblet til en port på baksiden av datamaskinen før du installerer programvaren. Ikke koble USBkabelen til et tastatur eller en ikke-strømførende hub. Se trinn 15.

#### Se brukerhåndboken eller Hjelp for HP Foto- og bildebehandling for å få mer informasjon. Gå til www.hp.com/support.

© Copyright 2004 Hewlett-Packard Development Company, LP Trykt i Tyskland.